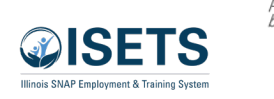

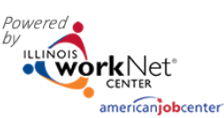

# Contents

| Purpose and Users      | 1 |
|------------------------|---|
| Purpose                | 1 |
| Users                  | 1 |
| TABS                   | 2 |
| Appointments           | 2 |
| File Uploads           | 3 |
| ISETS Provider Details | 4 |
| Contract Information   | 4 |
| Location               | 4 |
| Audits                 | 4 |
| E&T Programs           | 4 |
| Worksites              | 4 |
| Services               | 4 |
| E&T Programs           | 5 |
| Case Notes             | 7 |
| Username Menu          | 7 |
| My Partner Dashboard   | 7 |
| My Training            | 7 |
| Groups                 | 7 |
| Worksite Placement     | 7 |
| Help Request           | 7 |
| Illinois workNet       | 7 |
| IWN Messages           | 7 |
| LOG OFF                | 7 |

# Purpose and Users

# Purpose

The Provider Information section of the ISETS helps grantees add, track and follow items related to the grant and the agency. This area does not deal with specific customers. Tabs may vary based upon the grant parameters.

# Users

• User access is dependent upon the parameters of the grant. Check your grant details to see what you have access to view or edit.

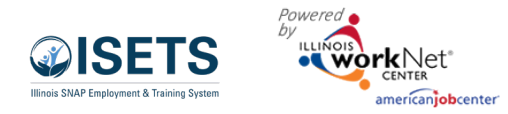

# TABS

| <b>@ISETS</b> | NCTON<br>NET CONTRACTOR |                        |                    | ⑦ DASHBOARDS - | A CUSTOMERS | dil   | HI, 6PARTNER <del>-</del> |
|---------------|-------------------------|------------------------|--------------------|----------------|-------------|-------|---------------------------|
|               | OVIDER INFC             | )                      |                    |                |             | MY PA | ARTNER DASHBOARD          |
| Appointm      | ents File Uploads       | ISETS Provider Details | ISETS E&T Programs | Case Notes     |             | MY TF | RAINING                   |
| Project       | Select a Project        |                        | ~                  |                |             | ∎ w   | ORKSITE PLACEMENT         |
| Provider      | Select a Provider       |                        | ~                  |                |             | • н   | ELP REQUEST               |
| Filter        |                         |                        |                    |                |             |       | DIS WORKNET               |
| Appointme     | ents                    |                        |                    |                |             | IWN M | MESSAGES                  |
| Name/Loo      | cation                  |                        | No                 | otes           | Details     | LOG   | DFF                       |
|               |                         |                        |                    |                |             |       |                           |

Go to www.illinoisworknet.com and log in to your account.

- 1. Go to My Dashboard and select ISETS.
- 2. Select Provider Information. The partially open folder icon.

## Appointments

For agencies who require intake appointments, follow these instructions:

- 1. Select the Project and
- Select Provider if you have access to more than one provider.
- 3. Filter to see locations for the project/agency.
- 4. Add Appointment Site if a new location is required.
  - a. Name the location

b. Add instructions for the location i.e., Bring an I.D., bring referral form

- 5. Edit Site make any changes to the Appointment Site information
- 6. Edit Schedule add scheduled appointments.
  - a. Add Appointment
    - i. Pick a day on the calendar,
    - ii. Toggle the time, (hours are automatically given one hour)
    - iii. Edit the end time,
    - iv. Select the number of openings.
    - v. Select Add Appointment

| <b>ØISETS</b> |                      |                        |                    | O DASHBOARDS -         | 🛎 CUS    | TOMERS    |      | dt       | HI, 6PARTNER - |
|---------------|----------------------|------------------------|--------------------|------------------------|----------|-----------|------|----------|----------------|
| PRC           | OVIDER INFC          | )                      |                    |                        |          |           |      |          |                |
| Appointm      | File Uploads         | ISETS Provider Details | ISETS E&T Programs | Case Notes             |          |           |      |          |                |
| roject        | ISETS                |                        | ~                  |                        |          |           |      |          |                |
| rogram        | SNAP Job Placement   |                        | ~                  |                        |          |           |      |          |                |
| rovider       | Asian Human Services |                        | ~                  |                        |          |           |      |          |                |
| Filter Ad     | dd Appointment Site  | eset Filters           |                    |                        |          |           |      |          |                |
| Appointm      | nents                |                        |                    |                        |          |           |      |          |                |
| Show 10       | ✓ entries            |                        |                    |                        |          |           |      |          |                |
| Name/Lo       | ocation              |                        | † Not              | es                     |          | Details   |      |          |                |
| main offi     | ice                  |                        | brin               | g an ID, a mask, refer | ral form | Edit Site | Edit | Schedule |                |
| downstai      | irs location         |                        | brin               | g an ID. mask. and re  | ferral   | 5 ID 00   |      |          |                |

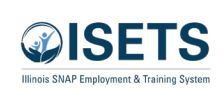

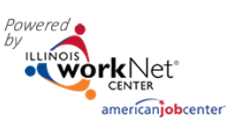

~

# File Uploads

These are typically files that are associated with your agency, grant or staff – NOT individual customers.

- Select the Project and select Provider if you have access to more than one provider.
- 2. Click Upload File
- 3. Select type of upload category
- 4. Select a file to upload
- 5. Add a description of the file so that each file doesn't have to be opened.
- 6. Click the Upload button.

| <b>ØISETS</b> | - Worki yet | 1894            |                        |                    | O DASHBOARDS- | 也<br>些 CUSTOMERS |   | dd    | HI, 6PARTNER <del>•</del> |
|---------------|-------------|-----------------|------------------------|--------------------|---------------|------------------|---|-------|---------------------------|
| <b>P</b> R    | ROVIE       | DER INFO        | )                      |                    |               |                  |   |       |                           |
| Appoint       | ments       | File Uploads    | ISETS Provider Details | ISETS E&T Programs | Case Notes    |                  |   |       |                           |
| Project       | Sele        | ct a Project    |                        | ~                  |               |                  |   |       |                           |
| Provider      | Sele        | ct a Provider   |                        | ~                  |               |                  |   |       |                           |
| Filter        |             |                 |                        |                    |               |                  |   |       |                           |
| Download      | Forms fro   | m ISETS Partner | Resources              |                    |               |                  |   |       |                           |
| File Upl      | oads        |                 |                        |                    |               |                  |   |       |                           |
| Date          | File        | e Name          | Description            | Category           | Uplo          | aded By          |   | Remov | e                         |
|               |             |                 |                        | ( ) DA             |               | GROUPS           | / |       |                           |

UPLOAD FILE

--Select--

Choose File No file chosen File Types Accepted: .xls,.xlsx,.pdf,.doc,.docx

Category

Description

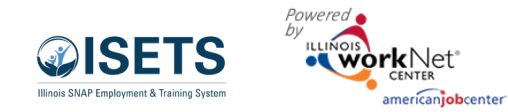

# Provider Information December 2024 v4

# **ISETS Provider Details**

This tab represents grant specific information. Access is granted to partners participating in that grant. Access to edit information is granted by user type. Items in the tables can be filtered by clicking the column header.

- 1. Select the Project and select Provider if you have access to more than one provider.
- 2. Add New Provider allows a new grantee to be added to the system. (Available only to specific partner status)
- 3. Associated Contracts Contract information is added or updated. Program Manager, Provider Manager and Super Admin
- 4. Audits
- 5. Locations are based upon information added in the service finder.
- 6. E&T programs information related to contracts and the programs offered by the provider.
- 7. Worksites are associated with where worksite placements are offered.
- 8. Services those services associated with the provider and the specific program. Agencies may be able to add or delete based upon use.

| Workforce Development    | Provider Managers (DHS) | Program Manager (CBO)    |
|--------------------------|-------------------------|--------------------------|
| View contract            | View contracts          | Edit Contracts           |
| Edit Programs            | Edit Programs           | Edit Programs            |
| View Worksites           | View Worksites          | Edit Worksites           |
| View Services/Activities | Remove Services         | View Services/Activities |

# **Contract Information**

The grant manager enters the initial contract information. The provider program manager and the grant manager have the ability to update the contract information.

## Location

Each provider partner should have at least one location added. Programs are assigned by location. DHS uses distance from program to participant as one factor to match when making a referral to a partner agency. Work with the Illinois workNet project manager to have an initial location assigned.

### Audits

Periodic audits of the program/contract will be added in this table.

### E&T Programs

May be accessed from this section of the overview page, or on the following tab. See more below.

## Worksites

Are kept in a table in this section. The actual information is maintained in the Worksite Placement section found in the dropdown menu by the partners login.

### Services

Services and Activities are defined in the E&T program offerings. There are four choices: Activities / Other E&T Activities, Support Services, and Referral to Services.

| users 'dee                                                                                                    | 0                                                                                                    | ava-savsbs- 🛎 custos                                                                                            | ers so at experience                                                                                            |
|----------------------------------------------------------------------------------------------------|----------------------------------------------------------------------------------------------------|----------------------------------------------------------------------------------------------------|----------------------------------------------------------------------------------------------------|
| PROVIDER INFO                                                                                                    | _                                                                                                    |                                                                                                    |                                                                                                    |
| Apprimente dis aplande district modele                                                                                                    | needs restricts frequency                                                                                                    | Cene Burton                                                                                                    |                                                                                                    |
| English State Receiver                                                                                                    |                                                                                                    |                                                                                                    |                                                                                                    |
| frenka                                                                                                    | The second second second second second second second second second second second second second second second se                                                                                                    |                                                                                                    |                                                                                                    |
| ALTINE REPORT                                                                                                    |                                                                                                    |                                                                                                    |                                                                                                    |
| LAN NOT BEE                                                                                                    |                                                                                                    |                                                                                                    |                                                                                                    |
| ISEIS Roktor I Ib                                                                                                    |                                                                                                    |                                                                                                    |                                                                                                    |
| POCY DED NAME, ASIAN HUMAN REPAILED                                                                                                    |                                                                                                    |                                                                                                    | CASE NOTES(7)                                                                                                   |
|                                                                                                    |                                                                                                    |                                                                                                    |                                                                                                    |
| ASSOCIAIT D CONTRACTS                                                                                                    |                                                                                                    |                                                                                                    |                                                                                                    |
| Stop (0 + ended                                                                                                    |                                                                                                    |                                                                                                    |                                                                                                    |
| Baster   Provider   Mar                                                                                                    | Dele : Peri Dele :                                                                                                    | Propriet Official                                                                                               | Total Greaters 1 1                                                                                              |
| 2042                                                                                                    |                                                                                                    |                                                                                                    |                                                                                                    |
| 12804212 Aver Funan 27.                                                                                                    | 99,474                                                                                                    | SEAPS in Discount.                                                                                              | 112.000                                                                                                    |
| a adamaa ay                                                                                                    | an protection                                                                                                    | Sector                                                                                                    | STREET                                                                                                    |
| Services                                                                                                    |                                                                                                    |                                                                                                    |                                                                                                    |
| Ban Pures (2)                                                                                                    | ore entrore                                                                                                    | Shardon Photosoft                                                                                               | 1-06003                                                                                                    |
| Se Averture 25                                                                                                    | ouen 600.0002                                                                                                    | SK4P3cs Roomest                                                                                                 | \$160,000                                                                                                    |
| A AND NO. 11                                                                                                    | 1077 A/31/0771                                                                                                    | Charle Second Processor                                                                                         | 1.00723                                                                                                    |
| Gervices                                                                                                    |                                                                                                    |                                                                                                    |                                                                                                    |
| Accession aver human (27)<br>Services                                                                                                    | 0.02 5/93/02                                                                                                    | 584 236000                                                                                                    | 111.000                                                                                                    |
| 4022 Automa 20                                                                                                    | 0.02 6-05-0023                                                                                                    | LINAL 2 Second                                                                                                  | 10100                                                                                                    |
| fan de m                                                                                                    |                                                                                                    |                                                                                                    |                                                                                                    |
| SPED403046 Anim Furner, Dr.<br>Servicer                                                                                                    | 0002 0.00(0002                                                                                                    | SNAP 2 Second                                                                                                   | \$12,000                                                                                                    |
| Shoaling tractative tiles                                                                                                    |                                                                                                    |                                                                                                    | Doing 1 Not                                                                                                    |
|                                                                                                    |                                                                                                    |                                                                                                    |                                                                                                    |
|                                                                                                    |                                                                                                    |                                                                                                    |                                                                                                    |
| LOCATIONS                                                                                                    |                                                                                                    |                                                                                                    |                                                                                                    |
| Location Name                                                                                                    |                                                                                                    | Addime                                                                                                    | * 4                                                                                                    |
| Arter Burner Services                                                                                                    |                                                                                                    | 4120 '4 Eccebery, Chicago, 6                                                                                    | L 67540                                                                                                    |
| Aver Baner Scriege                                                                                                    |                                                                                                    | asswerence couple                                                                                               |                                                                                                    |
| thooing the distriction                                                                                                    |                                                                                                    |                                                                                                    | Protos 1 Nos                                                                                                    |
|                                                                                                    |                                                                                                    |                                                                                                    |                                                                                                    |
|                                                                                                    |                                                                                                    |                                                                                                    |                                                                                                    |
|                                                                                                    |                                                                                                    |                                                                                                    |                                                                                                    |
| AUDITS                                                                                                    |                                                                                                    |                                                                                                    | ~~~~                                                                                                    |
| Audi Deta I Type I Dea                                                                                                    | dysten i Dysared Dy                                                                                                    | Dan Ewin                                                                                                    | i Data i i                                                                                                    |
|                                                                                                    | No data wai atala isish                                                                                                    | in .                                                                                                    |                                                                                                    |
| Showing the 3 of 5 writing                                                                                                    |                                                                                                    |                                                                                                    | Revious New                                                                                                    |
|                                                                                                    |                                                                                                    |                                                                                                    |                                                                                                    |
|                                                                                                    |                                                                                                    |                                                                                                    |                                                                                                    |
| FAT PROCEANS                                                                                                    |                                                                                                    |                                                                                                    |                                                                                                    |
|                                                                                                    |                                                                                                    |                                                                                                    |                                                                                                    |
| Stop (0 m works                                                                                                    |                                                                                                    |                                                                                                    | Seed.                                                                                                    |
| Program Content Rised                                                                                                    | Name Schedule Offering                                                                                                    | Training Activities                                                                                             | Citier Training                                                                                                 |
| Shapher Avan Av Alla                                                                                                    | failure fampl                                                                                                    | A US ADDRESS OF                                                                                                 | Approved Cifer                                                                                                  |
| Phoenex Human<br>Social                                                                                                    | Fathers Job<br>Electron                                                                                                    | <ol> <li>Job Search VI - Sociate</li> <li>Tolking Hill - Roder Educities</li> </ol>                             | nal Computer Eight<br>allon Eight Eight (                                                                       |
|                                                                                                    | And and                                                                                                    | property of address<br>bracked between                                                                          | ուստ հայեցներներ<br>Լ                                                                                           |
|                                                                                                    |                                                                                                    | outsident or available<br>object? Tables                                                                        | Pa 6, 21 -                                                                                                    |
| SNAP3re 4ean 1206546823                                                                                                    | Nora                                                                                                    |                                                                                                    |                                                                                                    |
| Phoneser Burger<br>Science                                                                                                    |                                                                                                    |                                                                                                    |                                                                                                    |
| NEAR AND AND AND                                                                                                    | taking a second second s                                                                                                    | · · · · · · · · · · · · · · · · · · ·                                                                           |                                                                                                    |
| Hadewood, Harvan<br>Larvan                                                                                                    | Arts<br>Factories                                                                                                    |                                                                                                    |                                                                                                    |
|                                                                                                    | Services                                                                                                    |                                                                                                    |                                                                                                    |
| ShAP lot: As an 3a 2022<br>Playmont Partici                                                                                                    | Training 4                                                                                                    | <ol> <li>R-ub Netres, 9-1<br/>World, M. Storie</li> </ol>                                                       | Supervised .                                                                                                    |
| house.                                                                                                    | First set                                                                                                    | <ol> <li>Linky W. Kolchinson<br/>and Collinson Advances</li> </ol>                                              | dis.                                                                                                    |
|                                                                                                    |                                                                                                    | fester                                                                                                    |                                                                                                    |
| Showing 1 to 1 of 4 worker                                                                                                    |                                                                                                    |                                                                                                    | modes a rest                                                                                                    |
|                                                                                                    |                                                                                                    |                                                                                                    |                                                                                                    |
|                                                                                                    |                                                                                                    |                                                                                                    |                                                                                                    |
|                                                                                                    |                                                                                                    |                                                                                                    |                                                                                                    |
| WURKEITES                                                                                                    |                                                                                                    |                                                                                                    | A state of management                                                                                           |
| Rita (0 M emiles                                                                                                    |                                                                                                    |                                                                                                    | xed                                                                                                    |
| Coplayer Viorialia Job Thi                                                                                                    | Job Type                                                                                                    | Wager Openings Po                                                                                               | Al Time Part Time<br>addres Filled Pathlore Filled                                                              |
| Legis forge Legis lange Ground                                                                                                    | Madenance BVA                                                                                                    | \$1200 TO 0                                                                                                    |                                                                                                    |
| Votav                                                                                                    | AL OBS                                                                                                    |                                                                                                    |                                                                                                    |
| Funding Funders Means<br>Forces Forces                                                                                                    | de Mechanica - Parmanent<br>Englisphent                                                                                                    | 517.00 10 1                                                                                                    | ٠                                                                                                    |
| form 11 Room 11 Logistics                                                                                                    | Meager 8.0                                                                                                    | \$15.00 10 1                                                                                                    |                                                                                                    |
| Tergentia Insganka                                                                                                    |                                                                                                    |                                                                                                    |                                                                                                    |
| Rang Nong Licentry<br>Digenoes Dryfwerer Cleaning                                                                                                    | Mar Mar - Brits<br>Mar Mar                                                                                                    | 912AC 10 1                                                                                                    | 2                                                                                                    |
| Stalig the fallowing                                                                                                    |                                                                                                    |                                                                                                    | Doins 1 3ol                                                                                                    |
|                                                                                                    |                                                                                                    |                                                                                                    |                                                                                                    |
|                                                                                                    |                                                                                                    |                                                                                                    |                                                                                                    |
| SERVICES<br>Data to manage                                                                                                    |                                                                                                    |                                                                                                    | Servit .                                                                                                    |
| Category Name                                                                                                    | Description                                                                                                    |                                                                                                    |                                                                                                    |
| No. Alter Associated provide tables                                                                                                    | Alth - Associated proteins celow                                                                                                    |                                                                                                    |                                                                                                    |
| NO APC - Approved and by associated                                                                                                    | Approximately methodological                                                                                                    | d explorates.                                                                                                   |                                                                                                    |
| NO. IN A RECEIPTION OF THE REAL                                                                                                    | And Bale Mandae (197                                                                                                    |                                                                                                    | the second second second second second second second second second second second second second second second se |
| are the constrainty of the l                                                                                                    | a check and pine cases to improve                                                                                                    | the ballo is in the sacing with                                                                                 | ing meth, investig, and                                                                                         |
|                                                                                                    | tinder.                                                                                                    |                                                                                                    |                                                                                                    |
| N25 07 - bet z Marwine<br>(SIEGP D-1995)                                                                                                    | Adult Basic Education (MP) pro-                                                                                                    | period on the station of a part of a                                                                            | and over which are not excelled in                                                                              |
| for the second second sec | cook all not you of a patrice.                                                                                                    |                                                                                                    |                                                                                                    |
| NA Cooks & fairing Supplies                                                                                                    | Ecola & Training Supplies                                                                                                    |                                                                                                    |                                                                                                    |
| All Alemandala                                                                                                    | Alternational                                                                                                    |                                                                                                    |                                                                                                    |
| No Ol zanysieckel                                                                                                    | cardinal/vetion                                                                                                    |                                                                                                    |                                                                                                    |
| NA Coning                                                                                                    | College seasonry brank anog                                                                                                    | And market weight produce                                                                                       | kapetic perene spikilise                                                                                        |
|                                                                                                    | and a second population                                                                                                    |                                                                                                    |                                                                                                    |
| Anno 18 Concord Service                                                                                                    | 22. Constantly Service                                                                                                    |                                                                                                    |                                                                                                    |
| NA O OrmaniySerke                                                                                                    | C-Commonity Service                                                                                                    |                                                                                                    |                                                                                                    |
| NIA CVI - Comments Worklaw                                                                                                    | Community work includes unpaid                                                                                                    | work a participation of a pr                                                                                    | Allo er not fer profit                                                                                          |
|                                                                                                    | organization path an a school, the                                                                                                    | NOT ON A DOTATION AND ADVICT.                                                                                   |                                                                                                    |
|                                                                                                    | the second size of the second                                                                                                    | A new part of the second second second second second second second second second second second second second se |                                                                                                    |
|                                                                                                    | he parket through and and gar<br>wars are block by parket with an                                                                                                    | The overplace on white per-<br>placement addressed in the ensure                                                | A light the welfar, Overheady<br>that can help their get a per-                                                 |
| visating through the series.                                                                                                    | The parties download and and par-<br>nets are taken by parties in its an                                                                                                    | due over glause erd with appr<br>pleased and a and a farmour                                                    | A sum the webs: Commany<br>and sameds them gets pro-                                                            |
| shaday taona be ander                                                                                                    | The particular choice and and par-<br>wars precision the partners with an                                                                                                    | due we glace the with apply provide the pro-<br>physical and relative the<br>Access 1 1                         | A light for we have been deer the pro-<br>and sam have them get a pro-<br>2 4 5 6 7620                          |
| Musicy 9 with 1 54 ordes                                                                                                    | The particle choice and envery particular to the particular free particular free particular to the particular to the particular particular partitar partitar particular particular particular particular particul | Access 1 2                                                                                                    | A see Exceedance Community<br>and sam had their gets pro-<br>2 4 5 6 1920                                       |

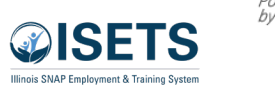

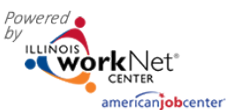

# E&T Programs

Items in the tables can be filtered by clicking the column header. Information can be searched by Program, Provider, Contract Number or Fiscal Year and then selecting a program. Based upon user access levels, information may be edited, or the item may be removed.

| 1. | Select  | <b>ISETS E</b> | &T Programs tab              | and the second second s | 🖉 🖉 DASHBOARDS- 🛓 CUSTOMERS 🤹 GROUPS 🛓 🚰 🗉 🕼 📓 💆 HI, DREINHARDT-                                                                                                    |  |  |  |  |  |
|----|---------|----------------|------------------------------|----------------------------------------------------------------------------------------------------|----------------------------------------------------------------------------------------------------|--|--|--|--|--|
| 2. | Edit th | ie progi       | ram                          | <b>P</b> R                                                                                                    |                                                                                                    |  |  |  |  |  |
|    | a.      | Optio          | n 1 – select Program         | Appointn                                                                                                    | ointments File Uploads ISETS Provider Details ISETS E&T Programs Case Notes Grantee Details Training Programs                                                                                                    |  |  |  |  |  |
|    |         | i.             | Filter                       | by                                                                                                    | Program O Provider O Contract Number O Fiscal Year                                                                                                    |  |  |  |  |  |
|    |         | ii.            | Click Edit by the appropriat | Program                                                                                                    | am SNAP 2 Success 🗸                                                                                                    |  |  |  |  |  |
|    |         |                | program.                     | Filter F                                                                                                    | Reset Filters                                                                                                    |  |  |  |  |  |
|    | h       | Ontio          | n 2 – select Provider        | Show 10 ¥                                                                                                    | 10 v entries                                                                                                    |  |  |  |  |  |
|    | υ.      | i              | Filter                       | Name                                                                                                    | ram Contract Hscal Location Program Program Iraining Other Options<br>ee Provider Number Year Name Schedule Offering Activities Training <b>O</b>                                                                                                    |  |  |  |  |  |
|    |         | ı.<br>;;       | Click Edit by the appropriat | SNAP 2                                                                                                    | 2 Revolution FCSAG04847-3 None Edit -           O DASHBOARDS -         L CUSTOMERS         AL GROUPS         To an intervention of the second second se |  |  |  |  |  |
|    |         |                | click Edit by the appropriat |                                                                                                    | PROVIDER INFO                                                                                                    |  |  |  |  |  |
|    |         |                | program.                     | Appointm                                                                                                    | ointments File Uploads ISETS Provider Details ISETS E&CT Programs Case Notes Grantee Details Training Programs                                                                                                    |  |  |  |  |  |
|    |         |                |                              | Search                                                                                                    | O Program ® Provider O Contract Number O Fiscal Year                                                                                                    |  |  |  |  |  |
|    |         |                |                              | Provider                                                                                                    | ler Select a Provider                                                                                                    |  |  |  |  |  |
|    |         |                |                              | Filter                                                                                                    | Select a Provider ABE Customer Care Call Center - 1055 175th St, Ste 202 Homewood II. 60430                                                                                                    |  |  |  |  |  |
|    |         |                |                              | Program                                                                                                    | Adle Career Institute/II Career Lab - 56/ WL Lake St. Ste 1150 Chicago II 60661<br>Adams (Stallite Office) - 2005 E US Hwy #136 Carthage II 62321<br>ram Adams County - 300 Maine St. 2nd Floor Quincy II. 62301<br>Training Other Options                                                                                                    |  |  |  |  |  |
|    |         |                |                              | Name                                                                                                    | Asian Human Services - 4820 N. Broadway Chicago II. 60640     Asian Human Services of Chicago - 4753 North Broadway, Suite #700 Chicago II. 60640-4995     Aunt Martha's Youth Sv: Crin c 440 Forest Blk. Park Forest II. 60466                                                                                                    |  |  |  |  |  |
|    |         |                |                              | and the second                                                                                                    | 🖉 🖉 dashboards- 🛓 customers 🦀 groups 🛓 🕋 🖩 🖮 🖬 🖉 Hi, dreinhardt-                                                                                                    |  |  |  |  |  |
|    |         |                |                              | PR                                                                                                    | PROVIDER INFO                                                                                                    |  |  |  |  |  |
|    |         |                |                              | Appointm                                                                                                    | ointments File Uploads ISETS Provider Details ISETS E&T Programs Case Notes Grantee Details Training Programs                                                                                                    |  |  |  |  |  |
|    |         |                |                              | Search<br>by                                                                                                    | ○ Program      Provider ○ Contract Number ○ Fiscal Year                                                                                                    |  |  |  |  |  |
|    |         |                |                              | Provider                                                                                                    | er Able Career Institute/IT Career Lab - 567 W. Lake St. Ste 1150 Chicag 💙                                                                                                    |  |  |  |  |  |
|    |         |                |                              | Filter A                                                                                                    | Add Program                                                                                                    |  |  |  |  |  |
|    |         |                |                              | Show 10 ~                                                                                                    | 10 v entries                                                                                                    |  |  |  |  |  |
|    |         |                |                              | Name                                                                                                    | Provider Number Year Name Schedule Offering Activities Training                                                                                                    |  |  |  |  |  |
|    |         |                |                              | Success                                                                                                    | 2 Aue Essadorer Note Edut -<br>S Career Remove<br>Career Lab                                                                                                    |  |  |  |  |  |
|    |         |                |                              | Showing 1 t                                                                                                    | ng 1 to 1 of 1 entries Previous 1 Next                                                                                                    |  |  |  |  |  |
|    |         |                |                              | © 2022 - Illi                                                                                                    | 2 - Illinols workNet ♥ - V: 23.0                                                                                                    |  |  |  |  |  |

## Provider Information December 2024 v4

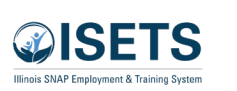

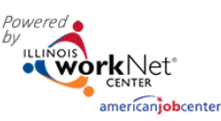

- 3. On the program page:
  - Program Admin staff will have added the basic information: contract and program.
  - Select a location. (If you do not have a location listed, follow the directions for the <u>Service Finder Tool</u>.) or contact Help Request to create the agency location.
  - c. If the Fiscal Year was not selected, select the appropriate year.
  - d. Check all appropriate boxes for how the program is offered, types of activities, other training opportunities, and whether the program is full-time or part-time.
  - e. Enter a program description.
  - f. Add a Target Occupation using the look-up functionality of the modal window.
  - g. Click Save and Go to Next Page.
  - h. Check the appropriate boxes to add criteria that will help match participants to the program when DHS makes a referral to the agency.
  - i. Click Finish.

Financial/Math/Accounting

Interests

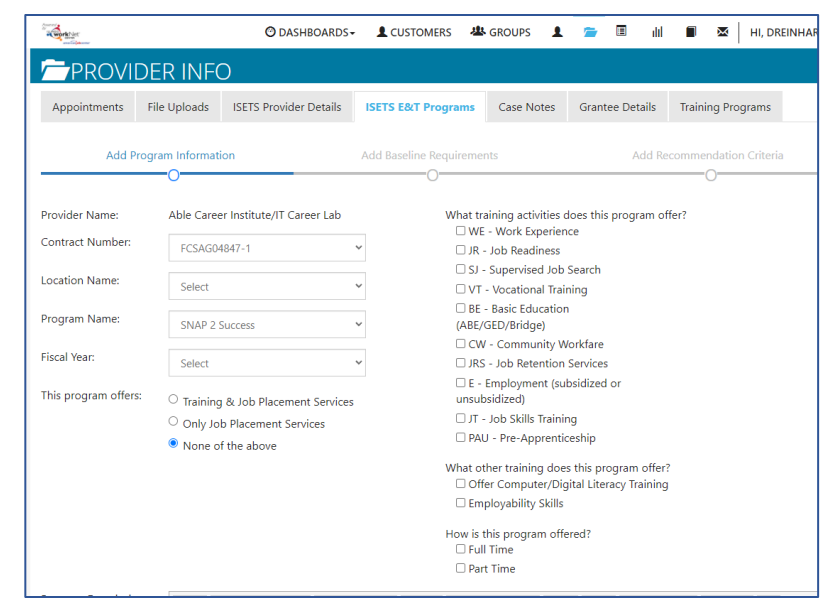

| Program Description:              | etica Neue 🗸 🖌 💌 🔠 🗮 🗮           | Π                          |
|-----------------------------------|----------------------------------|----------------------------|
|                                   |                                  |                            |
|                                   |                                  |                            |
|                                   |                                  |                            |
|                                   |                                  |                            |
|                                   |                                  |                            |
| Chew 10 x entries                 |                                  | Add Target Occupation      |
| Target Occupation                 | SOC Code                         | CIP Code                   |
|                                   | O DASHBOARDS-                    | 🗴 CUSTOMERS 🖄 GROUPS 👤 📼 🔳 |
| Showing 0 to 0 of 0 entries       | ADD TARGET OCCUPAT               | ION                        |
| Cancel Save & Go to Next Page     | ti<br>First, lookup SOC Codes an | d Occupations              |
| 👝 🗉 💼 💌 HI, DREINHARDT -          | Second, lookup CIP Codes         |                            |
|                                   | SOC Code                         |                            |
| Grantee Details Training Programs | Occupation                       |                            |
|                                   | CIP Code                         |                            |
| Add Recommended Criteria          |                                  |                            |
|                                   | 3                                | Close Save                 |
|                                   | L                                |                            |

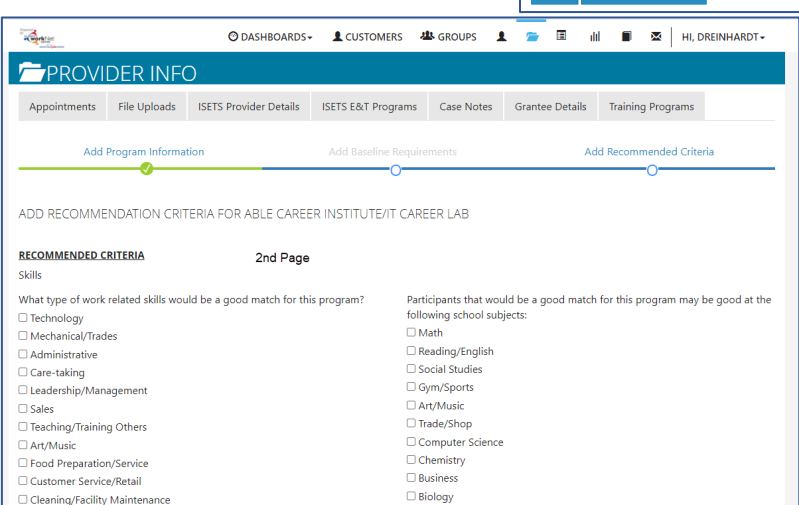

Engineering

History
Chess
Debate

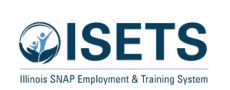

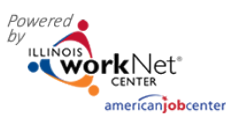

# **Provider Information**

🖸 DASHBOARDS - 🐥 CUSTOMERS 🚍 📶 HL DIWRKDEV -

Search:

Send Message/Email to

Entered

7/23/2021 2:37 PM

Entered By

Case Notes

Delivery Method

The messages will As Illinois workNet Message ISETS 6Partner be about the and Email

December 2024 v4

### **Case Notes**

These are case notes associated with your agency, grant or staff - NOT individual customers.

- 1. Select Project
- 2. Select Program
- 3. Select Provider
- 4. Select Add Case Note
  - a. Select a task about which the case note is being written.
  - b. Type a subject
  - c. Type a message
  - d. Select how the case note is to be saved.
  - e. If being sent as a message, select to whom the message is to be sent.

@ISETS

Appoi

Project

Program

Provider

Case Notes

Provider

Asian Human

Show 50 v entries

PROVIDER INFO

ISETS

SNAP Job Placemen

Asian Human Service

Contact Date

7/26/2021

Select Add Case Note Reset Filters

Asian Human 7/23/2021

ments File Uploads ISETS Provider Details ISETS E&T Programs

Subject

Test message

Comment

agency. Participants should not be a

ADD CASE NOTE

Select A Task

10/29/202

Add your message

Send Case Note As:

O As Illinois workNet Message

Ĩ

Contact Date

Subject

- f. Select Add Case Note at the bottom.
- 5. Filter at the top of any column to sort.

## Username Menu

### My Partner Dashboard

This links to the Illinois workNet personal dashboard of the logged in user.

### My Training

Connects to training videos associated with the program in which the partner is working.

### Groups

Returns the user to the initial group menu in the event the user has access to more than one project.

### Worksite Placement

Links to the Worksite Placement dashboard to add worksites and payroll associated with a project/program.

### Help Request

Links to the help desk ticketing system where users may report issues happening in the system.

### Illinois workNet

Returns the user to the main Illinois workNet page.

### **IWN** Messages

Links the user to messages sent in case notes and messaging within Illinois workNet.

### LOG OFF

Allows you to log out of ISETS or Illinois workNet.

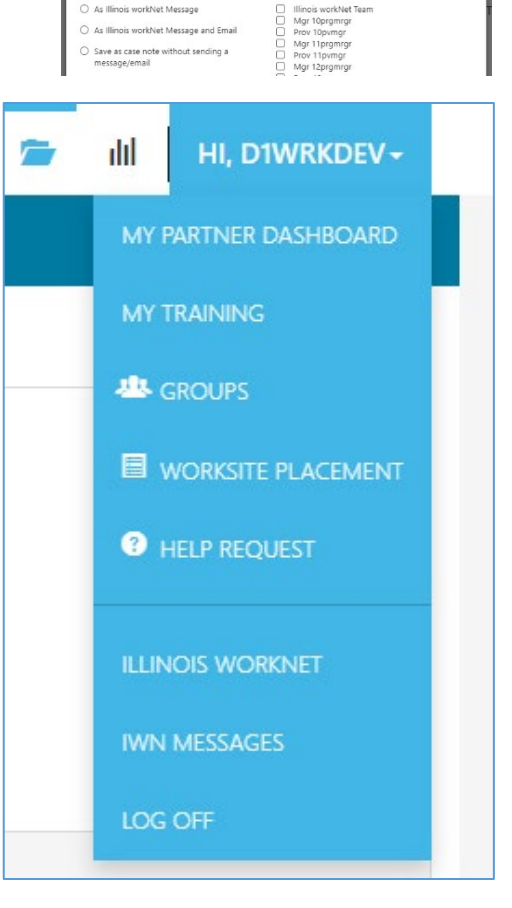